## Setting the Date & Time on the HMI

You can follow these steps directly on the HMI screen or you can connect remotely through the Heat View desktop app.

## ╡<sup>┿</sup>┋┋╫*⋲→╷*╴┈ R (MHEAT VIEW **Remote Connection:** 1. On the Heat View desktop application, go to the "Controller settings" tab. N 🖬 🐂 🙋 💿 📹 Application Settings 2. Select "Remote HMI Viewer". specific shunt break Shunt Trip 2 Shunt Trip 3 Shunt Trip 4 💶 Remote Dis... Х Zoom Tools Help Connect 3. In the dialog box that opens, Disconnect select File > Connect. Exit Connect Hostname: 10.0.0.57 4. Enter the IP address of the Password: HMI screen and click "OK". OK Cancel You should now see a copy of the HMI screen on your desktop!

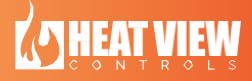

## Setting Date & Time:

 On the HMI screen on the conpak, exit the Heat View software by going to Settings > Advanced Controls > Exit Application.

Advanced Controls HEAT VIEW Fahrenheit Exit Applicati ATHEAT VIEW File Zoom Toole **k?** × Keyboard 3 Stylus 30 /olume Sounds 0 CX Configura 22 Volume & Sounds me Zone

2. Go to the start menu and select "Control Panel".

3. Select "Date/Time".

4. Set the Date & Time to your specifications and select"Apply".

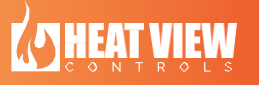